精緻網線上提交認證學校:完成實作認證之勾選與提交步驟 1. 學校登入後,進入「評鑑與認證相關作業」,點選「實作審查/證書查詢」

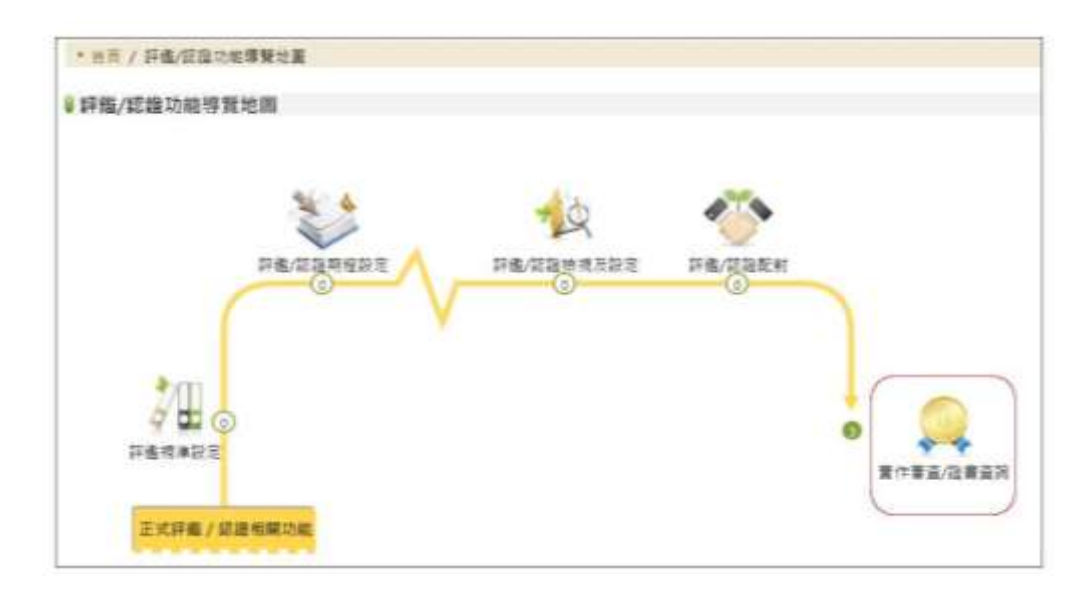

- 「實作審查/證書查詢」中,可在「實作認證狀態維護」依不同的認證階段(初 階、進階、教輔)查詢教師認證提交狀態。
  - (1)點選認證類別。
  - (2)「是否完成實作認證」勾選「否」係指目前教師狀態,教師在尚未由學校 提交審查前皆為「否」,故請學校勾選「否」以利搜尋。
  - (3)按下搜尋後,可出現目前已由教師端提交之名單。
  - (4)按下教師後方的「檢視」,可檢視教師提交的認證資料。

※若教師未在本清單中顯示,請確認教師是否已送件,若否,請由教師端「評 鑑與認證相關作業→認證資料以及狀態查詢」中送出。若教師確認已送件,卻 未在本清單中顯示,請洽教專中心。

| * 80 87<br>2833 + 5722<br>422 - 206 - 5<br>253 4 7 228<br>192 5<br>3. | 1<br>    | EB -RHEB<br>1 03 - 102<br>3 2. | 101 100<br>學校是否<br>教師的認識 | - <u>99 年 19</u> 年 97 年<br>会祝過<br>澄賞科 | 96 <sup>III</sup> 95      | 由此調             | 脸視教8<br>8證資料   |
|-----------------------------------------------------------------------|----------|--------------------------------|--------------------------|---------------------------------------|---------------------------|-----------------|----------------|
| 118942                                                                | 985<br>8 | 86                             | 用分提统-<br>集號              | 元成成上成在計算<br>及重数                       | 完成實驗研發                    | 是否完成資作試過<br>勾握  | 11<br>11<br>11 |
| 後江和世紀早<br>(527                                                        | 104,105  | 通工制建設新設<br>01(初端)              | Test***654               | 105-08-01                             | 105-10-01 - 105-<br>10-03 | ≝ <sup>4.</sup> | -              |
|                                                                       |          | INTEL AND AND                  | Ter#+++202               | 105-08-01                             | 105-10-01 - 105-          | -               |                |

教師認證資料如下圖,會包含「教師自我檢核表」、認證教師作為評鑑人員之 所有表件(包含受評教師之「自評表」、教學觀察表件、綜合報告表及受評教 師之「專業成長計畫」)。

學校可在這邊儲存教師的整份認證資料(儲存為 PDF 格式)。

點邏檢視後會出現的教師認證實料

| 54 HE AL II 18 /1                                                                                                    | 10.00 10.00 00                                                                                                    | 1 1010      | I more |
|----------------------------------------------------------------------------------------------------|----------------------------------------------------------------------------------------------------|-------------|--------|
|                                                                                                    | 54 FT // 46 FT                                                                                                    |             |        |
|                                                                                                    | A AN ANY NO THE MALENCE + AND PER AND IN AN ANY A METHOD AND AN ANY ANY ANY ANY ANY ANY ANY ANY ANY                                                                                                    | # 12.09/48. |        |
| 2. 电位量电控制上 4. 电电池中运输 1<br>3. 中华国际大和国际中语 4. 创新一<br>研究法科明、                                                                                                    |                                                                                                    | •13.6.6     |        |
| 2. 生动器器研究系统 2. 服、水洗3<br>2. 17. 18. 22 - 19. 19. 19. 19. 19. 19. 19. 19. 19. 19.                                                                                                    | 11、101-00-01<br>门水流播放业单体一门水流建筑十块起爆一场。和4<br>标识量了了我的研究员要要称了你们来来每一些                                                                                                    |             |        |
| - bit me in no me ca tor an on the s                                                                                                    | 8.95                                                                                                    |             | A Da   |
|                                                                                                    | WHEN PROPERTY AND IN THE REAL PROPERTY AND INCOMENTS OF A DECISION OF A DECISIONO OF A DECISIONO OF A DECISIONO OF A D | 1914        |        |
|                                                                                                    | Land in the Line of La                                                                                                    | HEAR ST.    |        |
| N I WE AN AN AN ALL ON AN AN AN ALL PR                                                                                                    | THE AVAILABLE AND AND AND AND AND AND AND AND AND AND                                                                                                    | 1000        |        |
| 810-500 TH. AN .AL                                                                                                    | We are not as in the sector of the                                                                                                    | 1200        |        |
| 00.001 00 00-00-10-10                                                                                                    | WEA. 42 - La lise shall be char.                                                                                                    | WENE        | N      |
| 44.46 48.49.A) 49 (ft                                                                                                    | 100-02-10 distant H1502                                                                                                    |             |        |
| as no is in an eyin stan in                                                                                                    | These states and the second second                                                                                                    |             |        |
| 1. · SE 20 80 80 80 18 12 77 10 1 . 10 1                                                                                                    | REAL CONTRACTOR OF THE CONTRACTOR OF THE CONTRAC |             |        |
| 1 MAR 1                                                                                                    | Week to galante                                                                                                    | 48.48       | 00.444 |
| <ul> <li>A set of the set of the set of</li></ul> | 11100                                                                                                    | mana .      | 11     |
|                                                                                                    |                                                                                                    | 1.          | /      |
| 48.05 2 70.05                                                                                                    | WE ARE AN ANY ON US ANY ALL AND                                                                                                    | wante.      |        |
|                                                                                                    | HES-18 HA DO NOT HEAD                                                                                                    | 1           |        |
| AND AND AND AND AND AND AND AND AND AND                                                                                                    | 1000-00-00 000 000 10.000                                                                                                    |             |        |

2

 確認教師各項資料後,請依下圖示勾選教師,並在下方「完成實作認證:是」 按下送出,即代表完成送件。

| 1       |                                             | 1.<br>12 - 12 / 12 / 12 | IB -KWEB            |                        |                              |                           |                |            |
|---------|---------------------------------------------|-------------------------|---------------------|------------------------|------------------------------|---------------------------|----------------|------------|
| 4 2 5 E | 年度 106<br>西元成業件建設<br>1992 石<br>1992 石<br>3. | 105 = 104<br>Re: 0      | 2.<br>2.            | 01 100<br>學校是否<br>完成的實 | 99 98 97<br>檢視過教師所<br>作認證申請表 | 96 <sup>III</sup> 95      |                |            |
|         | 任戰學校                                        | 9AL<br>R                | 姓名                  | 母分组织—<br>開發            | 完成成上課程研究<br>及激励              | 完成實體研習                    | 是否光成黄作能證<br>勾證 | 22 B<br>11 |
|         | 意江新孟担早<br>0.27                              | 104.10                  | <sub>会</sub> 視完教師認識 | +st***694              | 105-08-01                    | 105-10-01 + 105-<br>10-03 | a.             |            |
|         | Contract Statistics                         | 104.10                  | 實料後點選送出             | st***202               | 105-08-01                    | 105-10-01 105-            | 首              |            |

系統會提示「請問是否提交」,按下「是」即代表送件完成。

|                                                | Logia.                            |                                  |              |                 |                           |                |           |
|------------------------------------------------|-----------------------------------|----------------------------------|--------------|-----------------|---------------------------|----------------|-----------|
| ROSSING.                                       | 2.57                              | 建水疗药剂                            |              |                 |                           |                |           |
| VIIIONA<br>DENNACINA<br>NERVIANDE<br>NERVIANDE | 16 - 1912<br>116 - 13<br>118 - 21 | 22 - 6942<br>4 - 101 - 10<br>- 5 | Ĩ            | N2582           | 9 <b>9</b>                |                |           |
|                                                | 935<br>X                          | 88                               | noza-<br>bit | 化成准上非存在用<br>及利用 | REALER                    | BARAROZA<br>SB | URA<br>Fi |
| - #135 #199<br>1027                            | 104.105                           | 通过時 重用於加<br>01(形配)               | 7452***654   | 105-08-01       | 105-10-01 - 105-<br>19-03 | 2              | 80        |
| * 18133144<br>1527                             | 104,105                           | 第三時,点16前日<br>02(日和)              | Test:**202   | 109-08-01       | 105-10-01 - 105-<br>10-03 | a.             |           |
|                                                | 18 x-                             | A 2-8 1-8                        |              | n • 55108 •     |                           |                |           |

提交完成後,教師名單即不會在「實作認證狀態維護」中顯示,即代表送件完成。已送件之教師會移動至「證書申請狀態查詢」。

| 費作即論就應                                                      |                | 宇請於相  | 王河            |                                    |               |               |            |     |
|-------------------------------------------------------------|----------------|-------|---------------|------------------------------------|---------------|---------------|------------|-----|
| 2 <sup>9期转接件</sup><br>官證第別+初                                | 122 ·d         | 122   | -8923         |                                    |               |               |            |     |
| 學年度□ 100<br>東美石山市内                                          | 105 C          | 104 1 | 03 = 102 = 10 | 51 <sup>10</sup> 100 <sup>10</sup> | 99 11 98 11 9 | 7 = 96 = 95   |            |     |
| -EXCLOSE AN IN                                              | 204E-04E-014   | ee    |               |                                    |               |               |            |     |
| 教師姓名                                                        |                |       |               |                                    | 完成檢視          | ·送出後問         | 1          |     |
| 和神经名                                                        |                |       |               |                                    | 完成檢視<br>不會出   | ·送出後間<br>出現名單 | ']         |     |
| 10時近名<br>111<br>111<br>111<br>111<br>111<br>111<br>111<br>1 | \$ <b>7</b> 24 | RE    | 9分提成一编说       | REREN                              | 完成檢視不會出       | ·送出後開<br>出現名單 | 是否完成素作記錄勾綴 | 284 |

 4. 在「證書申請狀態查詢」中,學校可依認證階段(初階、進階、教輔)檢視已 提交認證審查之教師目前審查狀態。若教師已通過認證審查,並核發證書者, 會顯示證書字號。

| 6 (П.)<br>10 /# н<br>ПС (П.)<br>12 (П.)<br>12 (П. |        |                                      | 9 087.M<br>9 104<br>8 • | 1518<br>= 103 = 102 = 103           | <sup>10</sup> 100 | 5 99 F 98 F 97 F 96 F                                                           | 95                                     |                    |
|----------------------------------------------------------------------------------------------------|--------|--------------------------------------|-------------------------|-------------------------------------|-------------------|---------------------------------------------------------------------------------|----------------------------------------|--------------------|
| 12                                                                                                    | 10.000 | ****                                 | 88                      | 世交爭拉                                | -                 | 斑舌                                                                              | <b>祭台提纸一播装</b>                         | 100.00             |
|                                                                                                    |        | Local Carl                           | (#ITE)                  | 使江和遗憾是4127                          | 茜中                | 建工制建築射師01(昭禄)                                                                   | Test***654                             | 100                |
|                                                                                                    |        | 業成中                                  |                         |                                     |                   |                                                                                 |                                        | Concernance of the |
|                                                                                                    |        | 筆棋中                                  | (ICH)                   | <b>建江新</b> 孟振學校27                   | 置中                | 建工程金档数器02(初期)                                                                   | Test***202                             | -                  |
|                                                                                                    |        | 重视中<br>重视中<br>己和發                    | WIN                     | 建亚新亚坦是约27<br>建亚斯查坦是约27              | 置中:               | 建工程生成数据02(初期)<br>建工程生成数据03(成功)                                                  | Test***202<br>Test***472               |                    |
|                                                                                                    |        | <ul> <li>単位中</li> <li>ご収録</li> </ul> | (RIIN                   | 線江新塗板學校27<br>線江新塗板學校27<br>後江新塗板學校27 | 置中                | <ul> <li>第三転金形形部の2(初期)</li> <li>第三転金形形部の3(成年)</li> <li>第三転金形形部の4(形明)</li> </ul> | Test***202<br>Test***472<br>Test***707 | •1<br>•1           |